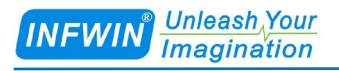

# SDI12ELF20 SDI-12 to USB Converter User Manual

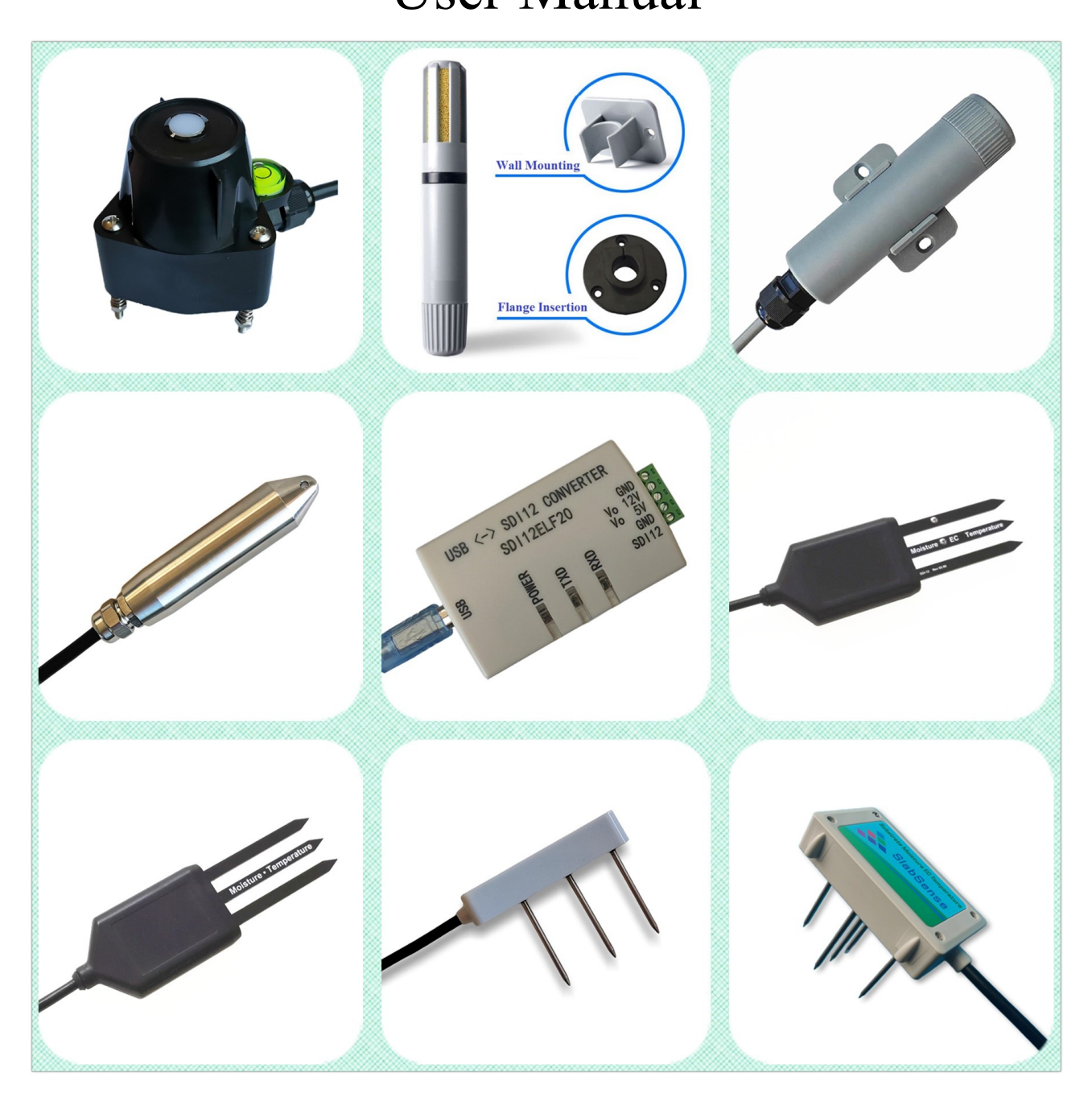

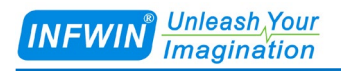

## Index

| 1 Customer Support                                                                   |
|--------------------------------------------------------------------------------------|
| 2 Introduction                                                                       |
| 2.1 SDI-12 Introduction42.2 Product Brief42.3 Specification52.4 Application Diagram6 |
| 3 Functions7                                                                         |
| 3.1 Transmission Mode73.2 Monitoring Mode                                            |
| 4 Electrical Characteristic                                                          |
| 4.1 Connector                                                                        |
| 5 SDI-12 Basics                                                                      |
| 6 Installation and Usage                                                             |
| 6.1 Hardware Connection and Driver Installation                                      |
| 7 Parameter Settings and factory Settings                                            |
| 7.1 Parameter Settings15<br>7.2 Restore the factory Settings18                       |
| Appendix Ordering Information19                                                      |
| Appendix ASCII Table                                                                 |
| Copyright and Trademark                                                              |
| Version Control                                                                      |

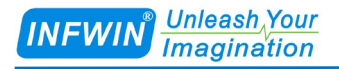

## **1** Customer Support

Thank you very much for your order. Our success comes from the continuous faith in the excellence of our products and services, something we are committed to and would never sacrifice. Our customer service, especially in the after sales phase, guarantees the satisfaction of our clients. In line with this strategy, we appreciate that you can share with us your feedback at any time for our improvement, be it positive or negative, so if we can serve you better in anyway, please do inform us.

### Website

http://www.infwin.com

### E-Mail

infwin@163.com

### Telephone

+86-411-66831953, +86-4000-511-521

### Fax

+86-411-66831953

## **2** Introduction

### 2.1 SDI-12 Introduction

SDI-12 is a microprocessor-based data logger interface standard. SDI-12 stands for 1200 baud serial digital interface. It can use a data logger to connect multiple sensors for data communication, and support a cable up to 60 meters between the data logger and the sensor. For more information about SDI-12, please refer to the document published by the SDI-12 Group.

### 2.2 Product Brief

The SDI12ELF20 implements a plug-and-play solution for connecting SDI-12 sensors to personal computers for controlling or testing devices with SDI-12 interface. The SDI12ELF20 is a communication conversion device used to connect the USB master device and the SDI-12 device. The USB master device can be a host that supports the USB interface, such as a computer or Raspberry PI, and the SDI-12 sensor can be a smart sensor device that supports the SDI-12 interface. The SDI12ELF20 can be used for system integration, sensor testing, or data acquisition systems based on SDI-12 sensors, with the following features:

- SDI-12 to USB communication interface
- SDI-12 communication data transmission and monitoring
- USB powered converter does not require additional power supply
- Integrated 5V and 12V power output for sensor testing
- SDI-12 communication interface with surge and lightning protection
- Configurable communication baud rate, parity, stop bit
- Configurable SDI-12 protocol BREAK and MARKING time
- ODM/OEM service

#### Application field

- SDI-12 data recording
- SDI-12 sensor testing
- Debugging the SDI-12 interface
- SDI-12 installation

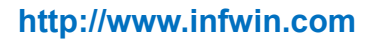

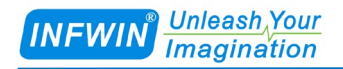

### 2.3 Specification

| Specification           |                                                    |  |  |  |
|-------------------------|----------------------------------------------------|--|--|--|
| Function                | Transmission mode and listening mode of SDI-12 bus |  |  |  |
| USB Interface and power | USB Type-B female connector, Virtual COM interface |  |  |  |
| input                   | TX Buffer: 250 bytes                               |  |  |  |
|                         | RX Buffer: 250 bytes                               |  |  |  |
|                         | Baudrate: 4800,9600,19200,38400,57600,115200 bps   |  |  |  |
|                         | Parity: none, odd, even                            |  |  |  |
|                         | Stop bit: 1 bit, 2 bit                             |  |  |  |
| Power Supply            | +5V,Over current protection                        |  |  |  |
|                         | +12V,Over current protection                       |  |  |  |
| SDI-12 Interface        | TX Buffer: 250 bytes                               |  |  |  |
|                         | RX Buffer: 250 bytes                               |  |  |  |
|                         | Surge and lightning protection                     |  |  |  |
|                         | BREAK TIME: Configurable                           |  |  |  |
|                         | MARKING TIME: Configurable                         |  |  |  |
| IP Rating               | IP20 NEMA1                                         |  |  |  |
| Operating Environment   | -40~85°C                                           |  |  |  |
| Dimension               | 81*46*26mm                                         |  |  |  |

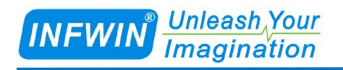

### 2.4 Application Diagram

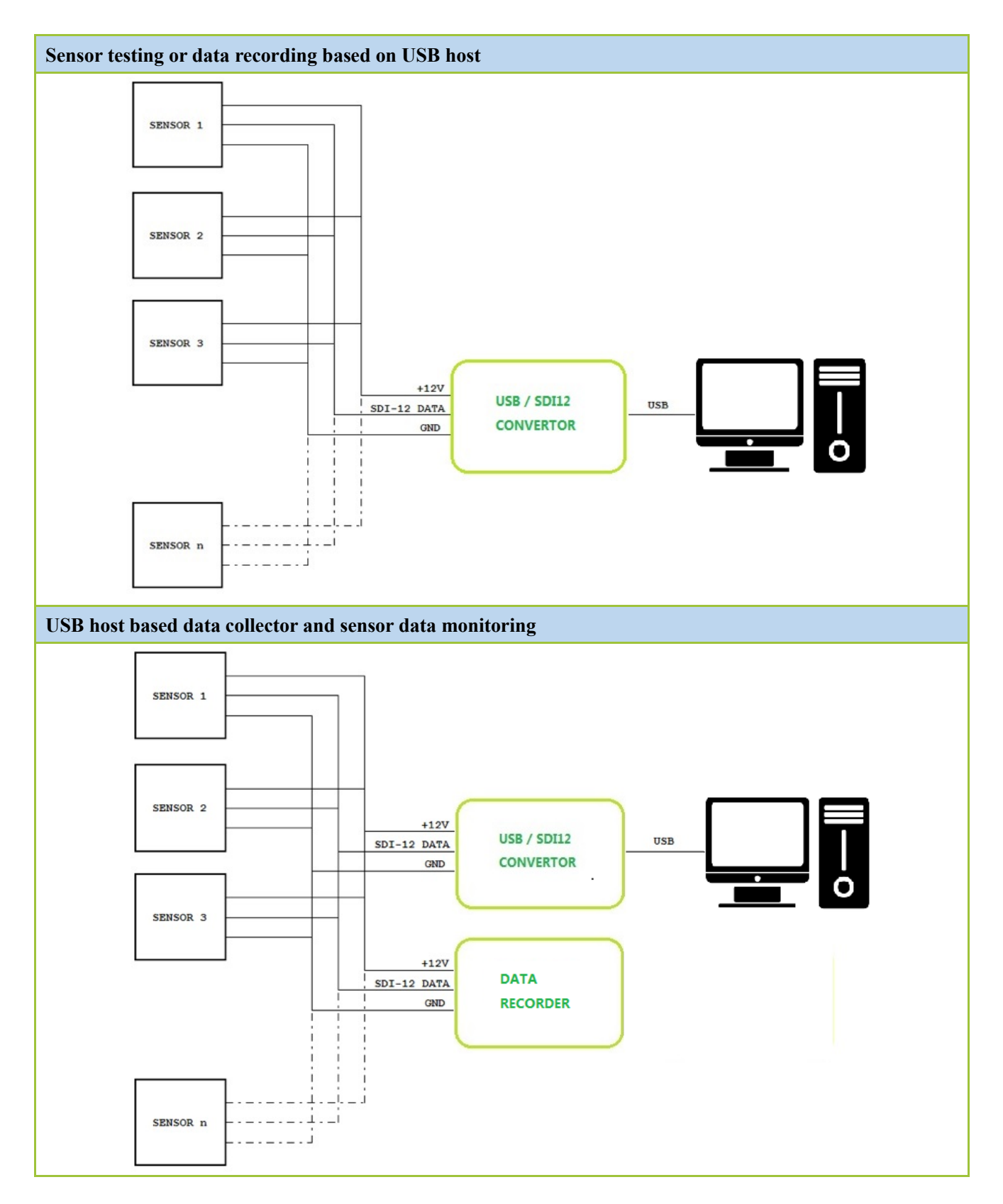

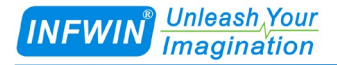

## **3** Functions

The SDI-12 standard defines a set of commands for configuring sensors and measurements. After receiving a specific SDI-12 command, the device performs an internal task, responding the information, converting time, or sending measurement data.

The SDI-12 command is an ASCII string send out by the data collector. The SDI12ELF20 can be controlled by a PC, Laptop or other USB master device, converts the command string to the logic level and baudrate specified in the SDI-12 standard.

In addition, SDI12ELF20 handles BREAK, MARKING, and all other details of the SDI-12 protocol. When receiving data or status information from the sensor, SDI12ELF20 extracts the corresponding ASCII string and sends it to the virtual COM interface of the USB host.

### 3.1 Transmission Mode

Converter in this mode transfers the SDI-12 command from the USB host to the SDI-12 interface. When the USB host does not send any data to the converter, the converter will automatically be in monitoring mode.

The application is a module built on USB/SDI-12 converter. It receives commands from the USB interface (e.g. the user via a PC application), transmits the command and sends it to the SDI-12 interface, waits for the sensor to respond and the response (measurement results, etc.) is sent back to the USB interface, and the data can be accessed via the PC application. The converter supports all SDI-12 instructions.

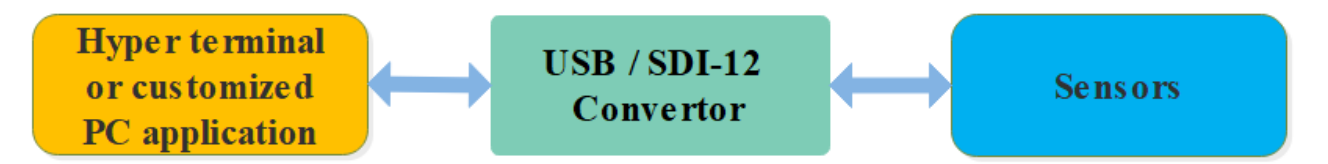

### 3.2 Monitoring Mode

This mode will listen to all communication data between the data collector and the sensor. When the USB host does not send any data to the converter, the converter will automatically be in listening mode.

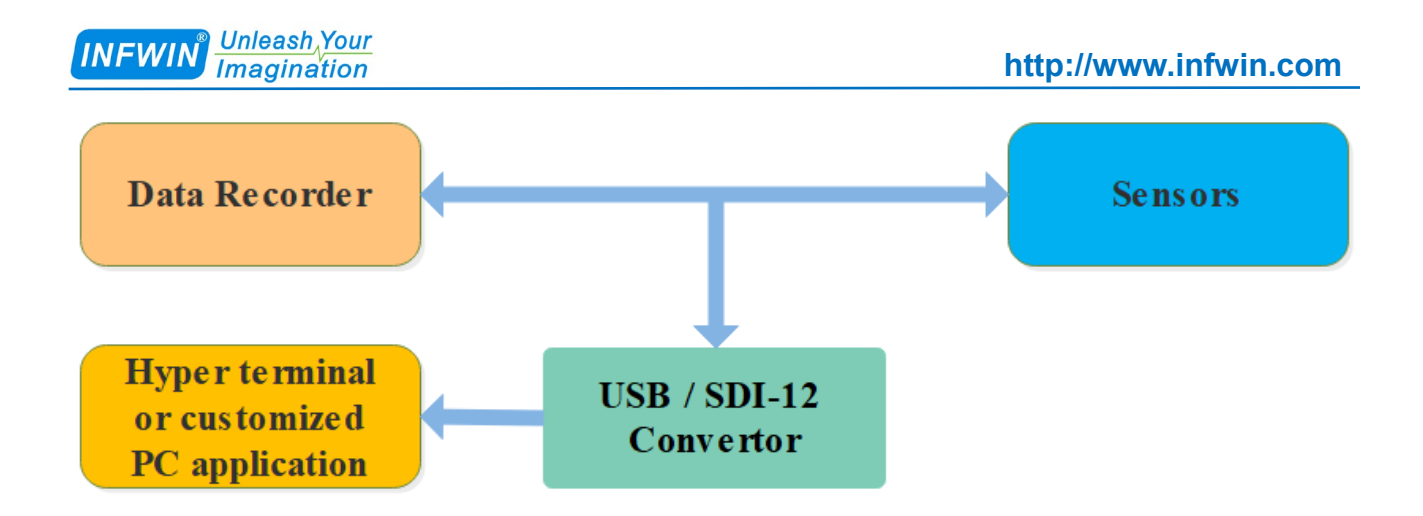

### 3.3 Power Supply

The converter obtains its internal operating power supply voltage from the USB interface and provides +5V and +12V power supply to the sensor. The +5V power output is provided directly by the USB input power supply and has overcurrent protection. The +12V supply voltage is generated by an internal boost and has overcurrent protection. If the sensor requires high power supply current, use an external power supply to power the sensor, and connect the GROUND of external power supply with the converter's.

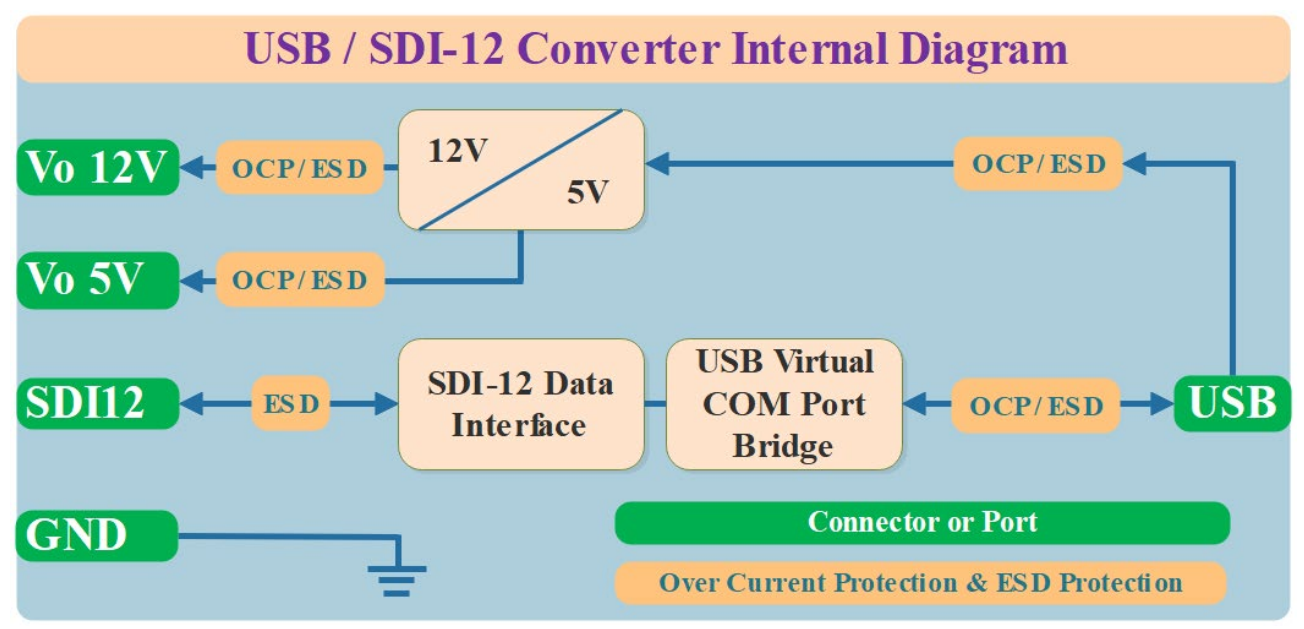

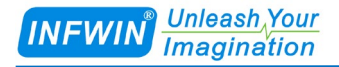

## **4 Electrical Characteristic**

### 4.1 Connector

This table shows the converter's connector name, type (DIO - digital input/output, P - power supply), and corresponding description.

| # | Connector | Туре | Description               |
|---|-----------|------|---------------------------|
| 1 | GND       |      | Signal Ground             |
| 2 | Vo 12V    | Р    | SDI-12 Power Supply: +12V |
| 3 | Vo 5V     | Р    | SDI-12 Power Supply: +5V  |
| 4 | GND       |      | Signal Ground             |
| 5 | SDI-12    | DIO  | SDI-12 Data Line          |

### **4.2 Electrical Characteristic**

| Symbol Name      | Parameters                   | Condition | MIN  | ТҮР | MAX    | UNIT |  |
|------------------|------------------------------|-----------|------|-----|--------|------|--|
| USB Power Input  | USB Power Input              |           |      |     |        |      |  |
| Vusb             | Vusb                         |           | 4.5  | 5.0 | 5.5    | V    |  |
| Iusb             | Iusb                         |           |      |     | 500(1) | mA   |  |
| SDI-12 Data Line |                              |           |      |     |        |      |  |
| VIL              | INPUT LOW VOLTAGE LEVEL      |           | -0.5 | 0.0 | 1      | V    |  |
| VIH              | INPUT HIGH VOLTAGE LEVEL     |           | 2.0  | 5.0 | 5.5    | V    |  |
| VOL              | OUTPUT LOW<br>VOLTAGE LEVEL  |           | -0.5 | 0.0 | 1      | V    |  |
| VOH              | OUTPUT HIGH<br>VOLTAGE LEVEL |           | 2.9  | 3.6 | 3.6    | V    |  |
| Power Supply     |                              |           |      |     |        |      |  |

Unless otherwise stated, the test condition is Temperature  $TA = 25^{\circ}C$ .

#### INFWIN<sup>®</sup> Unleash,Your Imagination

| Vo_12V                                 | SENSOR SUPPLY VOLTAGE (12V) |  | 11.0 | 12 | 12.9    | V  |
|----------------------------------------|-----------------------------|--|------|----|---------|----|
| I_Vo_12V                               | SENSOR SUPPLY CURRENT (12V) |  |      |    | 100 (2) | mA |
| Vo_5V                                  | SENSOR SUPPLY VOLTAGE (5V)  |  | 4.7  | 5  | 5.5     | V  |
| I_Vo_5V                                | SENSOR SUPPLY CURRENT (5V)  |  |      |    | 200 (3) | mA |
| OPERATING TEMPERATURE RANGE -40 to +85 |                             |  | °C   |    |         |    |

Note 1: Internal polyfuse: 500mA; Itrip=1000mA; Trip time at 8000mA: 0.1s

Note 2: Internal polyfuse: 100mA; Itrip=200mA; Trip time at 500mA: 1s

Note 3: Internal polyfuse: 200mA; Itrip=460mA; Trip time at 8000mA: 0.08s

## **5 SDI-12 Basics**

SDI-12 is a serial data communication standard for interfacing multiple sensors with a data recorder. The SDI-12 uses a shared bus with 3 wires, power, data, ground. Data rate at 1200 baud.

Each sensor at the bus gets a unique address which is in the range ASCII [0-9, a-z, A-Z,?]. The default address of every sensor is ASCII[0]. When setting up a SDI-12 sensor network, every sensor needs to be configured with a unique address. This can be done using the "Change Address Command". A sensor can typically measure one or more parameters. Sensor manufacturers usually specify "Extended Commands" to configure or calibrate sensors. These commands are specified by the manufacturer, but they follow the command structure specified by SDI-12.

Each SDI-12 command is an ASCII string, starting with the sensor address and terminated by a "!" character.

#### A typical recorder/sensor measurement sequence proceeds as follows:

1) The data recorder wakes all sensors on the SDI-12 bus with a break.

2) The recorder transmits a command to a specific, addressed sensor, instructing it to make a measurement.

3) The addressed sensor responds within 15.0 milliseconds returning the maximum time until the measurement data will be ready and the number of data values it will return.

4) If the measurement is immediately available, the recorder transmits a command to the sensor instructing it to return the measurement result(s). If the measurement is not ready, the data recorder waits for the sensor to send a request to the recorder, which indicates that the data are ready. The recorder then transmits a command to get the data.

5) The sensor responds, returning one or more measurement results

| Request | Response                                    | Comment                                               |
|---------|---------------------------------------------|-------------------------------------------------------|
| a!      | a <cr><lf></lf></cr>                        | Example:                                              |
|         | Acknowledge Active                          | Request: 0!                                           |
|         | a: Sensor address                           | Response: 0 <cr><lf></lf></cr>                        |
|         | <cr><lf>: terminates the response</lf></cr> |                                                       |
| aI!     | allecccccccmmmmmmvvvxxxxxxx                 | 0 is the sensor address (sensor zero). Upon receiving |
|         | xxxx <cr><lf></lf></cr>                     | this command, the sensor will send an ASCII string    |
|         | Send Identification                         | containing sensor address, a SDI-12 version, company  |
|         | a: Sensor address                           | name, sensor model number, sensor version number      |
|         | ll:SDI-12 Version Number                    | and sensor serial number.                             |

#### **SDI-12 command example:**

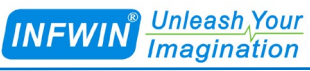

|      | ccccccc: 8 characters vendor                |                                                           |
|------|---------------------------------------------|-----------------------------------------------------------|
|      | identification                              | Example:                                                  |
|      | mmmmmm: 6 characters specifying             | Request: 0I!                                              |
|      | the sensor model number                     | Response: 013INFWIN SlabSense                             |
|      | vvv: 3 characters specifying the sensor     | 1.01909250001000 <cr><lf></lf></cr>                       |
|      | version                                     |                                                           |
|      | xxxxxxxxxxxx 13 characters serial           |                                                           |
|      | number                                      |                                                           |
|      | <cr><lf>: terminates the response</lf></cr> |                                                           |
| ?!   | a <cr><lf></lf></cr>                        | Example:                                                  |
|      | Sensor Address Query                        | Request: ?!                                               |
|      | a:Sensor address                            | Response: 0 <cr><lf></lf></cr>                            |
|      | <cr><lf>: terminates the response</lf></cr> |                                                           |
| aAb! | b <cr><lf></lf></cr>                        | Example:                                                  |
|      | Change Sensor address                       | Request: 0A1!                                             |
|      | a:Current Sensor address                    | Response: 1 <cr><lf></lf></cr>                            |
|      | b:New Sensor address                        |                                                           |
|      | <cr><lf>: terminates the response</lf></cr> |                                                           |
| aM!  | a0302 <cr><lf></lf></cr>                    | The standard process to carry out a measurement is to     |
|      | a:Sensor address                            | send a measurement request upon which the sensor          |
|      | 030: Measurement data will be ready         | responds with the time that is required to carry out the  |
|      | in 030 seconds                              | measurement and the number of data items being            |
|      | 2: Number of measurement data               | returned. After waiting the time that the sensor requires |
|      | returned by aD0!                            | to carry out the measurement, the data recorder sends a   |
|      | <cr><lf>:terminates the response</lf></cr>  | "Read Command" to get the measurement results.            |
|      |                                             |                                                           |
|      | aD0! Possible Response data format:         | Example:                                                  |
|      | a<±DataValue0><±DataValue1> <cr></cr>       | Request: 0M!                                              |
|      | <lf></lf>                                   | Response: 00302 <cr><lf></lf></cr>                        |
|      |                                             | Wait ~30 seconds                                          |
|      |                                             | Response: 0 <cr><lf></lf></cr>                            |
|      |                                             | Request: 0D0!                                             |
|      |                                             | Response: 0+27+1050 <cr><lf></lf></cr>                    |
|      |                                             | +27+1050 is the two measurement results which may         |
|      |                                             | be 27°C and 1050 milibar.                                 |

## 6 Installation and Usage

### 6.1 Hardware Connection and Driver Installation

A PC or laptop with a USB port, or other device that can be used as a USB host, such as the Raspberry PI. Connect to the converter through its USB port.

Install USB Virtual COM port driver on PC, laptop or other USB master device. The converter uses the CH340C as the USB bridge chip. Download and install the CH340C driver and install it. After the converter is connected to the PC, a COM port is added to the system port. Use this port number in the debugging software to debug the communication with the converter.

| Driver Download                                                        |
|------------------------------------------------------------------------|
| https://www.infwin.com/resource-usb-to-serial-port-driver-ch340-series |

Connect the converter to a PC, laptop or other USB master device through USB port

Connect the sensor of the SDI-12 port to the converter

The sensor can be powered by the power output that comes with the converter or by an external power supply which has common POWER GROUND with the converter power supply

### 6.2 Testing Software

Users can use any serial communication debugging software for communication debugging, take Windows as an example, such as Terminal, etc., the converter's default communication parameter is 9600bps, None parity, 8 data bits, 1 stop bit. Use the ASCII mode to send and receive data.

| Testing Software Download |                                                                   |  |  |  |
|---------------------------|-------------------------------------------------------------------|--|--|--|
| Terminal                  | https://www.infwin.com/resource-serial-port-com-development-tool/ |  |  |  |

### 6.3 Testing Example

In this example, the SDI12ELF20 converter is connected to the computer USB interface to communicate with the rugged temperature sensor DigiTEMP. The SDI12ELF20 converter provides power supply for the sensor and reads device information and data on the computer.

#### **Application Diagram**

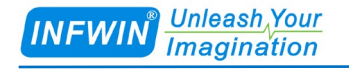

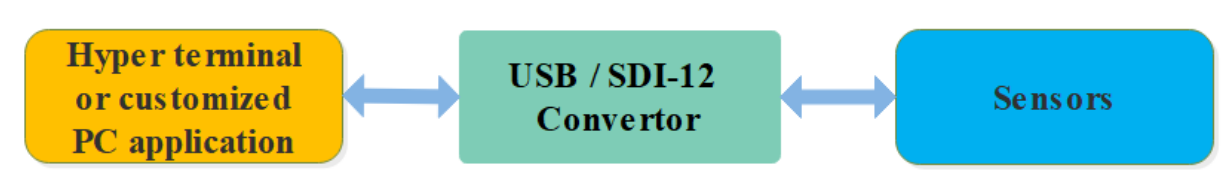

#### **Device Connection**

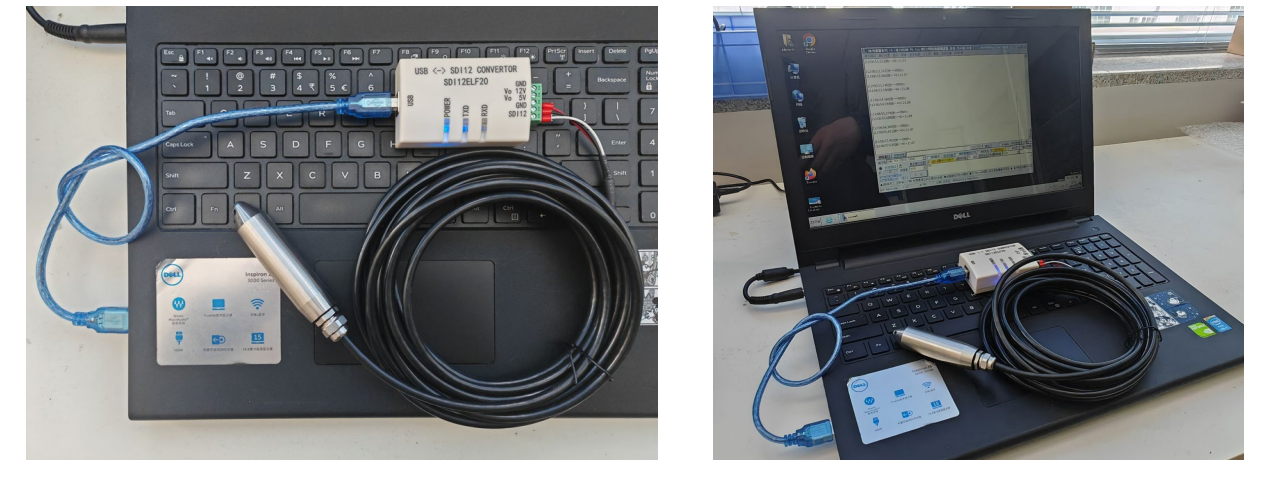

#### **Testing Software**

Take "Terminal" serial communication utility as example, select proper serial port, set the baud rate to 9600bps, no parity, 8 data bits, and 1 stop bit (the default communication setting of SDI12ELF20), open the serial port, enter the SDI-12 command, and send the command. Note that you need to use ASCII format for data communication.

| 🧞 Terminal v1.93b - 20141030?- by Br@y++                                                                                                    |                                                                                                    | - 🗆 ×            |  |  |
|----------------------------------------------------------------------------------------------------|----------------------------------------------------------------------------------------------------|------------------|--|--|
| Disconnect         COM Port         Baud rate           BeScan         COM14 ▼         C 600 C 14400 C           Help         COMs         C 2400 C 28800 C           Δbout.         C 4800 C 38400 C         C 4800 C 56000 C                                                      | 57600         C 5         Parity         Stop bits         Handshaking           115200         C 6         C odd         C 1         C RTS/CTS           128000         C 7         C even         C 1.5         C X0M/X0FF           256000         C 7         C mark         C 2         C RTS/CTS+X0N/X0FF           C xstom         C space         C 2         C RTS/CTS+X0N/X0FF |                  |  |  |
| Settings<br>Set font Auto Dis/Connect Time Stream log<br>AutoStart Script CR=LF Stay on Top                                                                                                    | custom BR Rx Clear<br>p 9600 -1 ♀ Graph Remote                                                                                                    | CTS CD<br>DSR RI |  |  |
| CLEAR V AutoScroll Reset Cnt 13 🖨 Co                                                                                                    | int = 5 C HEX C LogDateStamp C Dec Bin<br>C ASCII StartLog StopLog Req/Resp Hex                                                                                                    |                  |  |  |
| 12:46:26:593> 013INFw/IN_DGTEMP1.02302280001000<br>12:46:43:677> 0+20:93<br>12:46:49:573> 0<br>12:46:49:573> 0<br>12:46:54:505> 0+20:95                                                                                                    |                                                                                                    | ~                |  |  |
| Transmit <u>CLEAR</u> Send File 0 🗲 🗆 CR=CR+LF                                                                                                    | BREAK                                                                                                    |                  |  |  |
| Macros         M1         M2         M3         M4         M5         M6         M7         M8         M9         M10         M11         M12           M13         M14         M15         M16         M17         M18         M20         M21         M22         M23         M24 |                                                                                                    |                  |  |  |
| OD 0!                                                                                                    |                                                                                                    | +CR C            |  |  |
| 0I!<br>0R0!<br>0M!<br>0D0!                                                                                                    |                                                                                                    | ~                |  |  |
| Connected Rx: 63 Tx: 14 Rx                                                                                                    | x OK                                                                                                    | 11.              |  |  |

## 7 Parameter Settings and factory Settings

### 7.1 Parameter Settings

The parameters of the converter can be set as follows. The user can use any serial debugging software to send AT instructions for parameter setting; Note that after modifying the parameters, use the AT+SAVE command to save the parameters and the ATZ command to restart the device for the Settings to take effect.

The following table describes the meanings of common identifiers in parameter Settings:

| Symbols         | Unit | Description               |
|-----------------|------|---------------------------|
| <tab></tab>     | -    | Tab Character             |
| <space></space> | -    | Space Character           |
| <cr></cr>       | -    | Carriage return character |
| <lf></lf>       | -    | Line feed character       |
| EEPROM          | -    | Power down storage memory |

The following parameter setting instructions are supported by the converter:

| Functions           | Command                    | Description                                           |
|---------------------|----------------------------|-------------------------------------------------------|
| Restart the device  | ATZ <cr><lf></lf></cr>     | Example:                                              |
|                     |                            | <b>Request:</b> ATZ <cr><lf></lf></cr>                |
|                     |                            | <b>Response:</b> Restarting <cr><lf></lf></cr>        |
| Restore the factory | ATR <cr><lf></lf></cr>     | Example:                                              |
| Settings            |                            | <b>Request:</b> ATR <cr><lf></lf></cr>                |
|                     |                            | Response: Factory Parameters Restored,                |
|                     |                            | Restarting <cr><lf></lf></cr>                         |
| Querying Device     | AT+VER <cr><lf></lf></cr>  | Example:                                              |
| Information         |                            | <b>Request:</b> AT+VER=? <cr><lf></lf></cr>           |
|                     |                            | Response: ProductCode: SDI12ELF20                     |
|                     |                            | FirmWareVersion: 2.1                                  |
|                     |                            | Manufactor: INFWIN                                    |
|                     |                            | Website:                                              |
|                     |                            | www.infwin.com <cr><lf>OK<cr><lf></lf></cr></lf></cr> |
| Save device         | AT+SAVE <cr><lf></lf></cr> | Example:                                              |
| parameters to       |                            | Request: AT+SAVE <cr><lf></lf></cr>                   |

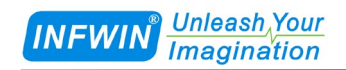

http://www.infwin.com

| EEPROM          |                                                                   | Response: Parameters Saved,                               |
|-----------------|-------------------------------------------------------------------|-----------------------------------------------------------|
|                 |                                                                   | Restarting <cr><lf></lf></cr>                             |
| Restores device | AT+RECALL <cr><lf></lf></cr>                                      | Example:                                                  |
| parameters from |                                                                   | <b>Request:</b> AT+ RECALL <cr><lf></lf></cr>             |
| EEPROM to       |                                                                   | Response: Parameters Recalled,                            |
| register        |                                                                   | Restarting <cr><lf></lf></cr>                             |
| Serial          | Query available baudrate:                                         | Available <baudrate>:</baudrate>                          |
| communication   | AT+BAUD? <cr><lf></lf></cr>                                       | 4800: 4800bps                                             |
| baudrate        |                                                                   | 9600: 9600bps (Default)                                   |
|                 | Query current baudrate:                                           | 19200: 19200bps                                           |
|                 | AT+BAUD=? <cr><lf></lf></cr>                                      | 38400: 38400bps                                           |
|                 |                                                                   | 57600: 57600bps                                           |
|                 | Set current baudrate:                                             | 115200: 115200bps                                         |
|                 | AT+BAUD= <baudrate><cr><lf< td=""><td></td></lf<></cr></baudrate> |                                                           |
|                 | >                                                                 | Example:                                                  |
|                 |                                                                   | <b>Request:</b> AT+BAUDRATE=? <cr><lf></lf></cr>          |
|                 |                                                                   | Response: 9600 <cr><lf>OK<cr><lf></lf></cr></lf></cr>     |
|                 |                                                                   |                                                           |
|                 |                                                                   | Request: AT+BAUD=9600 <cr><lf></lf></cr>                  |
|                 |                                                                   | <b>Response:</b> <cr><lf>OK<cr><lf></lf></cr></lf></cr>   |
| Serial          | Query available parity:                                           | Available <parity>:</parity>                              |
| communication   | AT+PARITY? <cr><lf></lf></cr>                                     | N: None (Default)                                         |
| parity          |                                                                   | E: Even                                                   |
|                 | Query current parity:                                             | O: Odd                                                    |
|                 | AT+ PARITY =? <cr><lf></lf></cr>                                  |                                                           |
|                 |                                                                   | Example:                                                  |
|                 | Set current parity:                                               | <b>Request:</b> AT+ PARITY=? <cr><lf></lf></cr>           |
|                 | AT+ PARITY = <parity><cr><lf></lf></cr></parity>                  | <b>Response:</b> N <cr><lf>OK<cr><lf></lf></cr></lf></cr> |
|                 |                                                                   |                                                           |
|                 |                                                                   | <b>Request:</b> AT+ PARITY=N <cr><lf></lf></cr>           |
|                 |                                                                   | Response: <cr><lf>OK<cr><lf></lf></cr></lf></cr>          |
| Serial          | Query available stopbits:                                         | Available <stopbits>:</stopbits>                          |
| communication   | AT+STOPBITS? <cr><lf></lf></cr>                                   | 1: 1 StopBits (Default)                                   |
| stopbits        |                                                                   | 2: 2 StopBits                                             |
|                 | Query current stopbits:                                           |                                                           |
|                 | AT+ STOPBITS =? <cr><lf></lf></cr>                                | Example:                                                  |
|                 |                                                                   | <b>Request:</b> AT+STOPBITS=? <cr><lf></lf></cr>          |

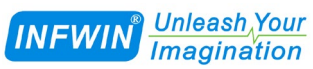

|                | Set current stopbits:                                                                              | <b>Response:</b> 1 <cr><lf>OK<cr><lf></lf></cr></lf></cr>     |
|----------------|----------------------------------------------------------------------------------------------------|---------------------------------------------------------------|
|                | AT+ STOPBITS                                                                                       |                                                               |
|                | = <stopbits><cr><lf></lf></cr></stopbits>                                                          | <b>Request:</b> AT+STOPBITS=1 <cr><lf></lf></cr>              |
|                |                                                                                                    | <b>Response:</b> <cr><lf>OK<cr><lf></lf></cr></lf></cr>       |
| SDI-12 BREAK   | Query available break time:                                                                        | Available <sdi12breaktime>:</sdi12breaktime>                  |
| Time           | AT+SDI12BREAKTIME? <cr><lf></lf></cr>                                                              | 6000-255000us; default 20000us                                |
|                |                                                                                                    |                                                               |
|                | Query current break time:                                                                          | Example:                                                      |
|                | AT+ SDI12BREAKTIME=? <cr><lf></lf></cr>                                                            | <b>Request:</b> AT+SDI12BREAKTIME=? <cr><lf></lf></cr>        |
|                |                                                                                                    | <b>Response:</b> 20000 <cr><lf>OK<cr><lf></lf></cr></lf></cr> |
|                | Set current break time:                                                                            |                                                               |
|                | AT+SDI12BREAKTIME= <sdi12bre< td=""><td>Request:</td></sdi12bre<>                                  | Request:                                                      |
|                | AKTIME> <cr><lf></lf></cr>                                                                         | AT+SDI12BREAKTIME=20000 <cr><lf></lf></cr>                    |
|                |                                                                                                    | <b>Response:</b> <cr><lf>OK<cr><lf></lf></cr></lf></cr>       |
| SDI-12 MARKING | Query available marking time:                                                                      | Available <sdi12markingtime>:</sdi12markingtime>              |
| Time           | AT+                                                                                                | 6000-255000us; default 10000us                                |
|                | SDI12MARKINGTIME? <cr><lf></lf></cr>                                                               |                                                               |
|                |                                                                                                    | Example:                                                      |
|                | Query current marking time:                                                                        | Request:                                                      |
|                | AT+ SDI12MARKINGTIME                                                                               | AT+SDI12MARKINGTIME=? <cr><lf></lf></cr>                      |
|                | =? <cr><lf></lf></cr>                                                                              | <b>Response:</b> 10000 <cr><lf>OK<cr><lf></lf></cr></lf></cr> |
|                |                                                                                                    |                                                               |
|                | Set current marking time:                                                                          | Request:                                                      |
|                | AT+SDI12MARKINGTIME= <sdi12m< td=""><td>AT+SDI12MARKINGTIME=10000<cr><lf></lf></cr></td></sdi12m<> | AT+SDI12MARKINGTIME=10000 <cr><lf></lf></cr>                  |
|                | ARKINGTIME> <cr><lf></lf></cr>                                                                     | <b>Response:</b> <cr><lf>OK<cr><lf></lf></cr></lf></cr>       |

### 7.2 Restore the factory Settings

If user would like to restore the converter to factory Settings, or forgets the communication parameters and cannot communicate with the converter, please restore the converter to factory settings by method below:

(1) Send the ATR command to restore factory Settings, please refer to the previous chapter.

(2) When powering on the converter, press and hold the RESET button (as shown in the following figure) until the POWER indicator blinks and then release the button to restore factory Settings.

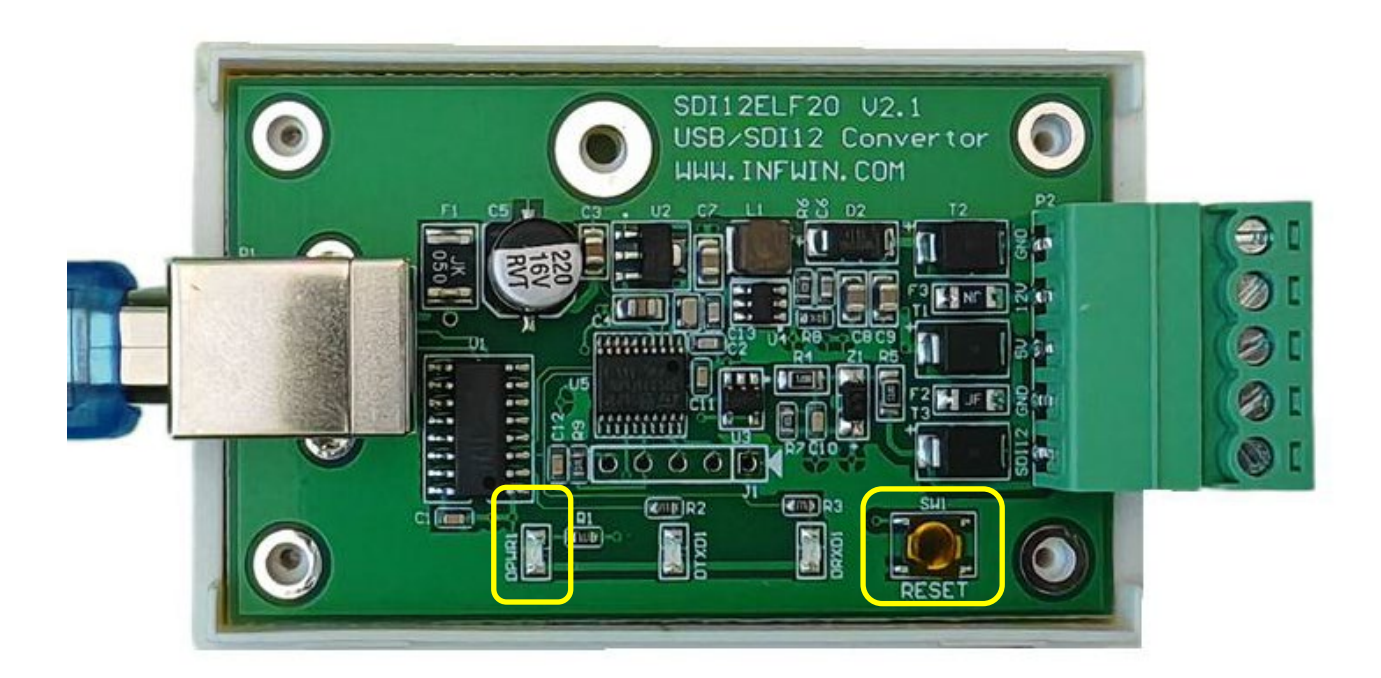

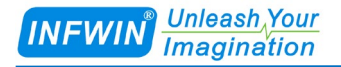

## **Appendix Ordering Information**

| Parameters             | Code       | Comments             |
|------------------------|------------|----------------------|
| Code 1: Product Series | SDI12ELF20 | USB/SDI-12 Converter |
| Code 2: Version        | А          | Standard             |
|                        | В          | Customize            |
| Ordering Code Example. |            |                      |

Ordering Code Example:

SDI12ELF20, USB / SDI-12 Converter, Standard Version. The ordering code is : SDI12ELF20-A

## **Appendix ASCII Table**

| Char | HEX | DEC | Char | HEX | DEC | Char | HEX | DEC | Char | HEX | DEC |
|------|-----|-----|------|-----|-----|------|-----|-----|------|-----|-----|
| nul  | 0   | 0   | sp   | 20  | 32  | @    | 40  | 64  | ,    | 60  | 96  |
| soh  | 1   | 1   | !    | 21  | 33  | А    | 41  | 65  | a    | 61  | 97  |
| stx  | 2   | 2   | "    | 22  | 34  | В    | 42  | 66  | b    | 62  | 98  |
| etx  | 3   | 3   | #    | 23  | 35  | С    | 43  | 67  | c    | 63  | 99  |
| eot  | 4   | 4   | \$   | 24  | 36  | D    | 44  | 68  | d    | 64  | 100 |
| enq  | 5   | 5   | %    | 25  | 37  | Е    | 45  | 69  | e    | 65  | 101 |
| ack  | 6   | 6   | &    | 26  | 38  | F    | 46  | 70  | f    | 66  | 102 |
| bel  | 7   | 7   | `    | 27  | 39  | G    | 47  | 71  | g    | 67  | 103 |
| bs   | 8   | 8   | (    | 28  | 40  | Н    | 48  | 72  | h    | 68  | 104 |
| ht   | 9   | 9   | )    | 29  | 41  | Ι    | 49  | 73  | i    | 69  | 105 |
| nl   | 0a  | 10  | *    | 2a  | 42  | J    | 4a  | 74  | j    | 6a  | 106 |
| vt   | 0b  | 11  | +    | 2b  | 43  | K    | 4b  | 75  | k    | 6b  | 107 |
| ff   | 0c  | 12  | ,    | 2c  | 44  | L    | 4c  | 76  | 1    | 6c  | 108 |
| cr   | 0d  | 13  | -    | 2d  | 45  | М    | 4d  | 77  | m    | 6d  | 109 |
| so   | 0e  | 14  |      | 2e  | 46  | N    | 4e  | 78  | n    | 6e  | 110 |
| si   | 0f  | 15  | /    | 2f  | 47  | 0    | 4f  | 79  | 0    | 6f  | 111 |
| dle  | 10  | 16  | 0    | 30  | 48  | Р    | 50  | 80  | р    | 70  | 112 |
| dc1  | 11  | 17  | 1    | 31  | 49  | Q    | 51  | 81  | q    | 71  | 113 |
| dc2  | 12  | 18  | 2    | 32  | 50  | R    | 52  | 82  | r    | 72  | 114 |
| dc3  | 13  | 19  | 3    | 33  | 51  | S    | 53  | 83  | s    | 73  | 115 |
| dc4  | 14  | 20  | 4    | 34  | 52  | Т    | 54  | 84  | t    | 74  | 116 |
| nak  | 15  | 21  | 5    | 35  | 53  | U    | 55  | 85  | u    | 75  | 117 |
| syn  | 16  | 22  | 6    | 36  | 54  | V    | 56  | 86  | v    | 76  | 118 |
| etb  | 17  | 23  | 7    | 37  | 55  | W    | 57  | 87  | w    | 77  | 119 |
| can  | 18  | 24  | 8    | 38  | 56  | Х    | 58  | 88  | х    | 78  | 120 |
| em   | 19  | 25  | 9    | 39  | 57  | Y    | 59  | 89  | у    | 79  | 121 |
| sub  | 1a  | 26  | :    | 3a  | 58  | Ζ    | 5a  | 90  | z    | 7a  | 122 |

Endeavour Technology Co.,Ltd. Dalian, CHINA. Website: http://www.infwin.com Call: +86-411-66831953 +86-4000-511-521 Email : infwin@163.com

INFWIN<sup>®</sup> Unleash Your Imagination

http://www.infwin.com

| esc | 1b | 27 | ; | 3b | 59 | [ | 5b | 91 | {   | 7b | 123 |
|-----|----|----|---|----|----|---|----|----|-----|----|-----|
| fs  | 1c | 28 | < | 3c | 60 | λ | 5c | 92 |     | 7c | 124 |
| gs  | 1d | 29 | = | 3d | 61 | ] | 5d | 93 | }   | 7d | 125 |
| re  | 1e | 30 | > | 3e | 62 | ^ | 5e | 94 | ~   | 7e | 126 |
| us  | 1f | 31 | ? | 3f | 63 | _ | 5f | 95 | del | 7f | 127 |

## **Copyright and Trademark**

This document is copyrighted, by Dalian Endeavour Technology Co., Ltd. All rights are reserved. Dalian Endeavour Technology Co., Ltd. reserves the right to make improvements to the products described in this manual at any time without notice. No part of this manual may be reproduced, copied, translated or transmitted in any form or by any means without the prior written permission. Information provided in this manual is intended to be accurate and reliable. However, Dalian Endeavour Technology Co., Ltd. assumes no responsibility for its use, nor for any infringements upon the rights of third parties, which may result from its use.

INFWIN® is the trademark of Dalian Endeavour Technology Co., Ltd.

## **Version Control**

| Date       | Version | Comment          | Updated by |
|------------|---------|------------------|------------|
| 2024-02-07 | V1.0    | Initial Creation | SI51930    |